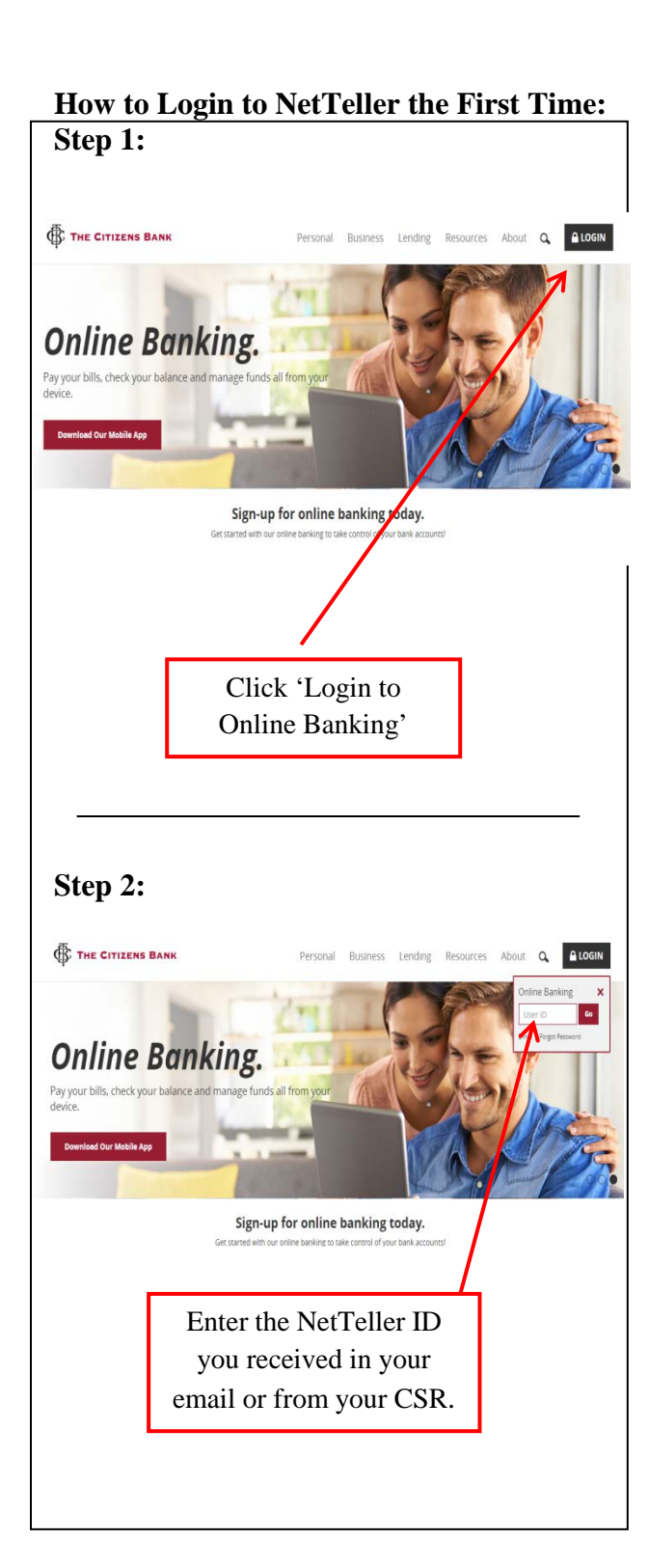

| Step 3:                                                                                                    |
|----------------------------------------------------------------------------------------------------|
| Collos Agreenest ?                                                                                                    |
| April (1993) April (1994) April (1994) April (1994) April (1994) April (1994) April (1994)<br>April (1994) April (1994)<br>Online Agreement                                                             |
| Beternet Banking Agreement (Online Banking)                                                                                                    |
| Part - University Aprenet                                                                                                    |
| This Gallow Earthing Agreement sets furth the lemms and conditions governing<br>the provisions of intermet banking services to you. This Gallow Earthing                                                |
| Agreement describes pour and our rights, responsibilities and adligations.<br>2. Definitions                                                                                                    |
| "Account" means an English Account that you have with Bank.<br>"Account Agreement", with respect to each Account, means the terms and                                                                   |
| conditions, control barry of the Onion Barriag & government, and it for each<br>Opposite Records, the Opposite Record Representation (in Condition Record Records)                                      |
| Pret Decire Acces                                                                                                    |
| $\wedge$                                                                                                    |
|                                                                                                    |
| Click the 'I Agree' box then,                                                                                                    |
| click Accept.                                                                                                    |
| 1                                                                                                    |
|                                                                                                    |
|                                                                                                    |
| Stop 4:                                                                                                    |
| Sich 4.                                                                                                    |
| Modify your legin settings. (2                                                                                                    |
| Select a new Password for future access to this service. Change your NetTeller Internet Banking PASSWORD (required):                                                                                    |
| Enter your current PASSWORD + ++++ PASSWORD Rules                                                                                                    |
| - Must contain a teast 1 tere     - Must contain a teast 1 tere     - Must contain a teast 1 tere     - Must contain a teast 1 tere     - Must contain a teast 1 tere     - Must contain a teast 1 tere |
| Reenter your new PASSWORD +                                                                                                    |
| Continue     A Must not metch one on the previous 4 Mostivurus                                                                                                    |
|                                                                                                    |
|                                                                                                    |
| Use the last 4 digits of your SS# or TIN                                                                                                    |
| for your current Password                                                                                                    |
|                                                                                                    |
|                                                                                                    |
|                                                                                                    |
|                                                                                                    |
| Step 5:                                                                                                    |
| Please verify your personal imagel ?                                                                                                    |
| For security purposes, each time you login, verify the image on the left is the image<br>you allered as your Personal Identification Image.                                                             |
| If you have not set up your Personal Identification Image, a random image will appear. When you login, you will be prompted to select an image.                                                         |
| Personal Icon Current Image Dick to Select or Change your Image                                                                                                    |
| No Image Selected                                                                                                    |
|                                                                                                    |
|                                                                                                    |
|                                                                                                    |
| VICENT MICENT                                                                                                    |
| Cancel Submit                                                                                                    |
|                                                                                                    |
| Choose an image that will display each time                                                                                                    |
| you log in. This will indicate that you have                                                                                                    |
| f = -20 in the same of Nat $T = 11 = TD = -1.1 = 1$                                                                                                    |
| entered the correct NetTeller ID and that you                                                                                                    |
| are not on a fraudulent website.                                                                                                    |
|                                                                                                    |

| Security Features                 |                                                                                                    |
|-----------------------------------|----------------------------------------------------------------------------------------------------|
|                                   | How Security Faunced<br>Unclear to make syour-office backing expenses as secure as possible, we<br>are involved or an execution (frame with releases any of the activity of<br>the activity of the activity of the activity of the activity of<br>an execution of the activity of the activity of the activity of<br>an execution of the activity of the activity of the activity of<br>an execution of the activity of the activity of the activity of<br>activity of a early new societies. How Let Activity Operation of the activity of the activity of the activity of<br>activity of a early new societies. Constrained and any of the execution possibility.                                                                                                    |
|                                   | Click 'Continue'                                                                                                    |
|                                   |                                                                                                    |
| Step 7:<br>Verification Questions | )<br>)<br>(required)                                                                                                    |
|                                   | From now on we will monitor the login activity and transactions performed in your<br>account, and if we suppert a high-risk transaction is about to be performed we will                                                                                                    |
|                                   | ask you a few verification questions. Prease take a moment to select one question<br>from each of the three drop down menus.<br>Question One: Select Question                                                                                                    |
|                                   | Aniwers                                                                                                    |
|                                   | Question Tree:   Answer:                                                                                                    |
|                                   | Question Three: Select Question *                                                                                                    |
|                                   | Arsweri<br>Submit                                                                                                    |
|                                   |                                                                                                    |
|                                   | Choose and answer 3                                                                                                    |
|                                   |                                                                                                    |
|                                   | security questions                                                                                                    |
|                                   | security questions                                                                                                    |
| Step 8:                           | security questions                                                                                                    |
| Step 8:                           | security questions                                                                                                    |
| Step 8:                           | security questions security questions for the security of the security of the |
| Step 8:                           | Security questions                                                                                                    |
| Step 8:                           | security questions                                                                                                    |
| Step 8:                           | security questions                                                                                                    |
| Step 8:                           | security questions                                                                                                    |
| Step 8:<br>Impatient land         | security questions                                                                                                    |

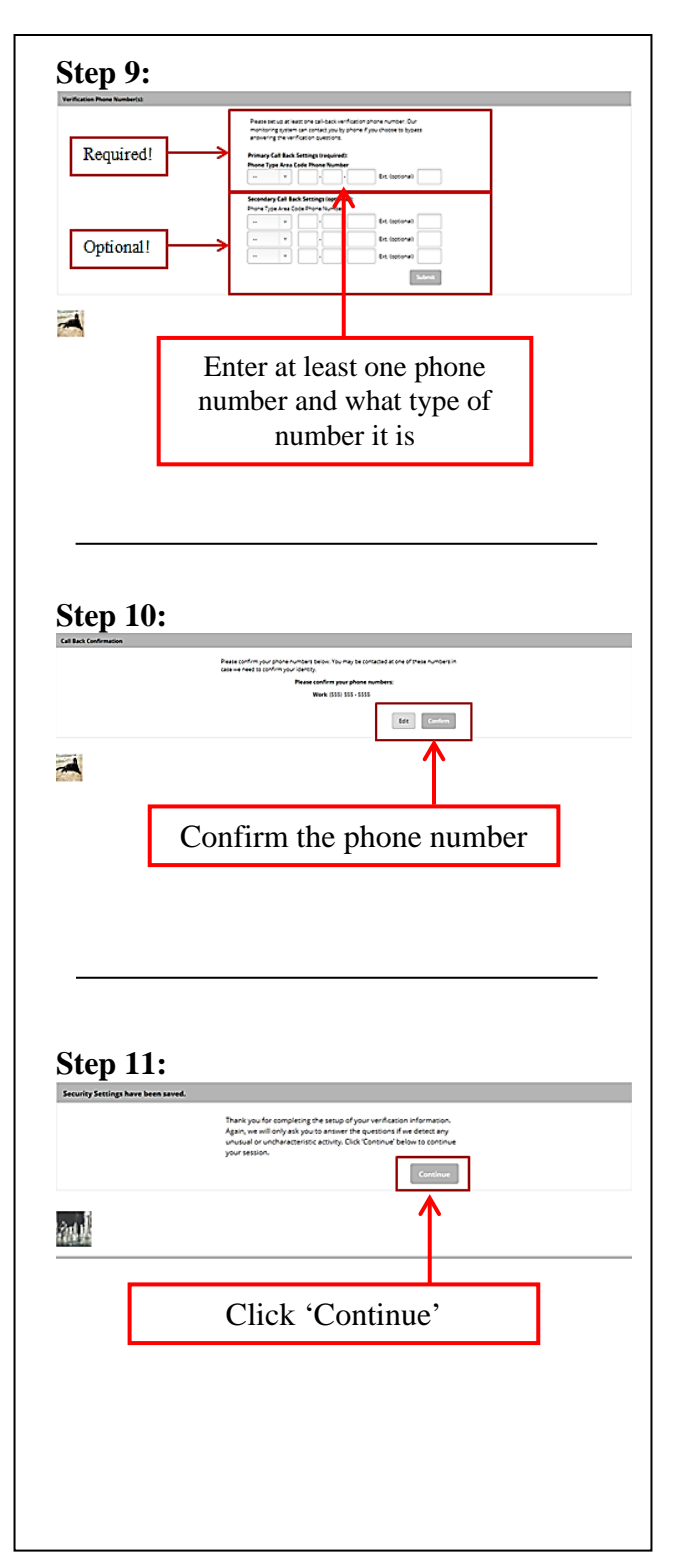

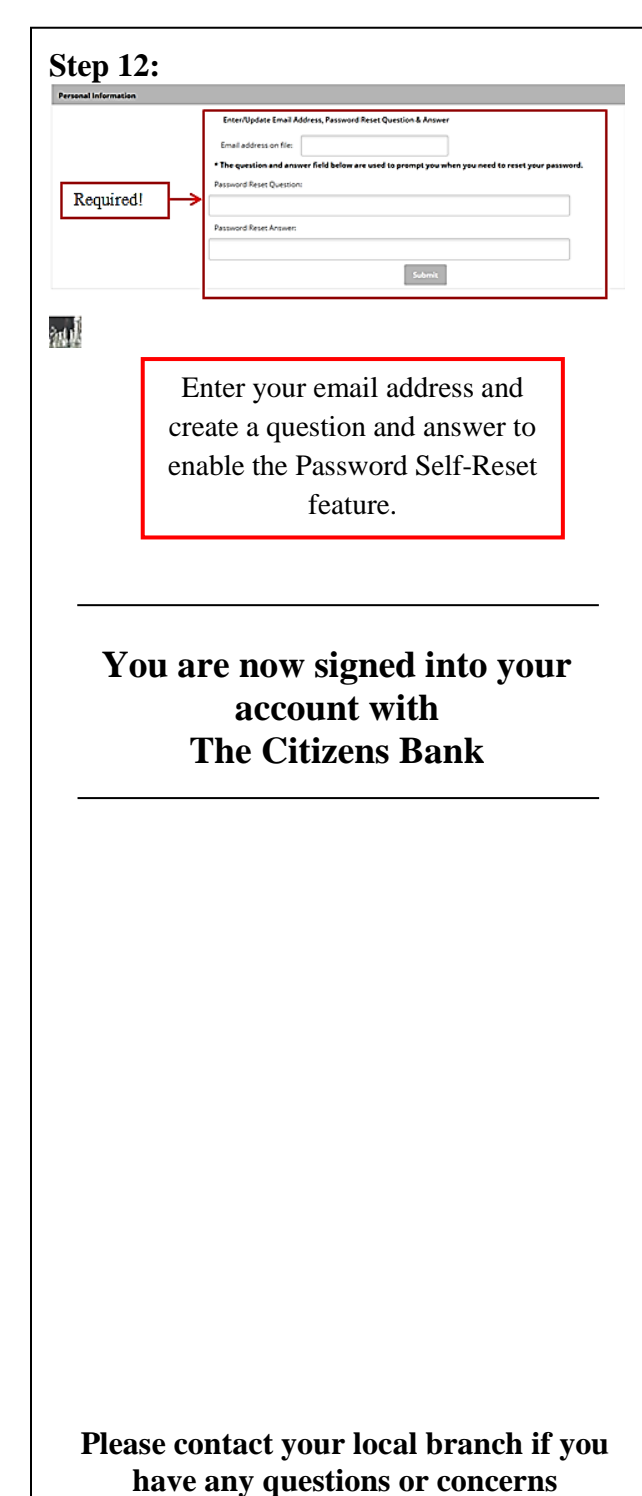

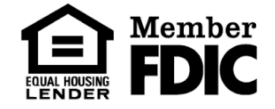